## チーム責任者 チームへ所属申請を承認

- [1] チームに他者から所属の申請が あると、チーム責任者にメールが 届きます。
  内容を確認して、記載されている リンクから、会員ページのマイペー ジを開いて操作してください。
  - もしくは、 ホームページ右上【会員ページ】 ボタンからページ遷移してログ インします。
  - ※複数チームに所属している場合は 『管理者』として操作するチームを 選択して、マイページを開きます。
    - もしくは、マイページ左メニュー にある、【チーム名】ボタンをクリッ クすることでもチームの切替が出来 ます。

[2] 左メニューに赤文字で
『お知らせが○件あります』
と表示されているので、
その文字をクリックします。

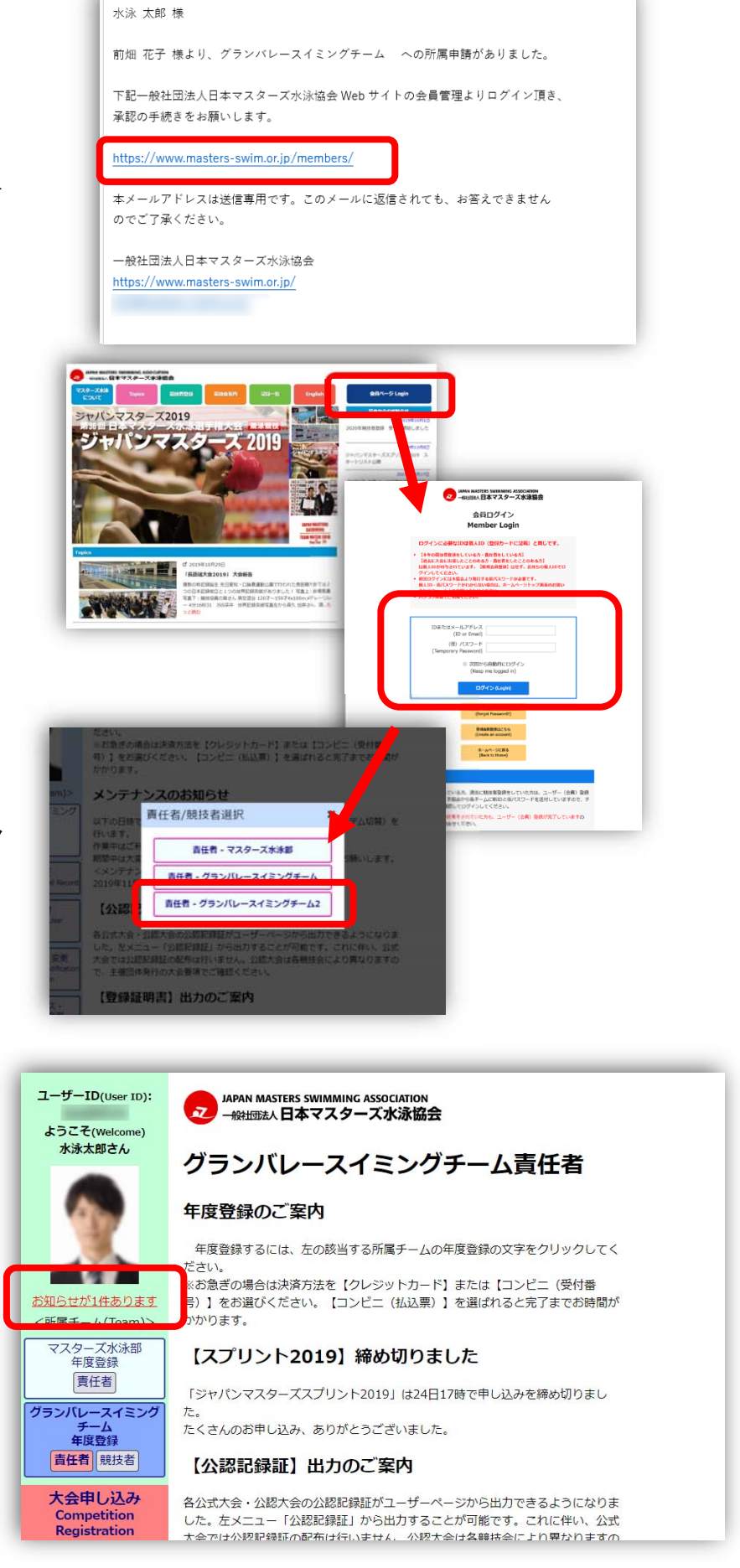

JAPAN MASTERS SWIMMING ASSOCIATION 一般社団法人日本マスターズ水泳協会

p. 1

## チーム責任者 チームへ所属申請を承認

[3]「お知らせ」として、所属申請が あった内容が表示されます。 申請者を所属させる場合は、【承認】 ボタンをクリックしてください。

> 申請者を所属させない場合は 【拒否】ボタンを押してください。

[4] 【承認】の確認が表示されるので、 良ければ【OK】をクリックします。

> 【拒否】をクリックした場合も同じよ うに確認が出るので続ける場合は 【OK】クリックします。

- [5] ○○○○様のチーム所属を承認しました。 Jser ID) と表示されたら、チームへの所属の完了です。 Jcome)
- ※【承認】すると、申請者のマイページの左 メニューにチームボタンが表示されるように なります。

【拒否】すると、申請者のマイページのチーム 申請のボタンが所属申請前と同じ【申請】ボタ ンに変わります。

申請者に何か連絡が行くなどは特にありません。

- [6] 『チームメンバー・責任者編集』のページ を開くと、メンバーとして表示されるように なります。
- ※『チームメンバー・責任者編集』ページの開き方 左メニューの【チーム名】ボタンクリック 『チームメンバー・責任者編集』ボタンクリック

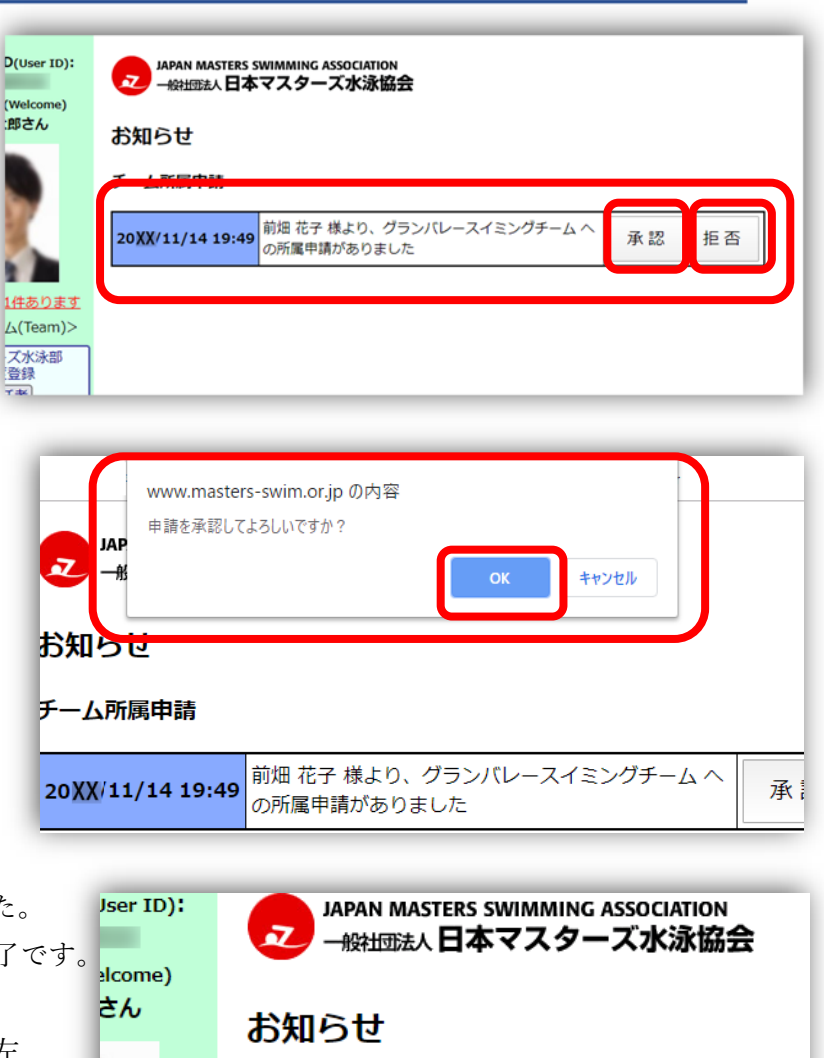

前畑 花子 様のチーム所属申請を承認しました

ありません

| Γ | チームメン                                                         | ンバー                  | - ・責任者                                                                          | 皆編集      |     |            |  |
|---|---------------------------------------------------------------|----------------------|---------------------------------------------------------------------------------|----------|-----|------------|--|
|   | チームメンバーの追加・削除と、責任者の選出等ができます。<br>新規ユーザ登録は最下段の氏名・生年月日検索欄から行えます。 |                      |                                                                                 |          |     |            |  |
|   | <idを持ってい<br>この画面で新規<br/>【新規会員登録</idを持ってい<br>                  | いない方<br>見ユーザ<br>最はこち | ない方に責任者依頼する場合><br>ユーザーを作成しても責任者の依頼はできません。ログイン画面<br>はこちら】よりユーザー作成し、チームに追加してください。 |          |     |            |  |
|   | チーム名 グランバレースイミングチーム                                           |                      |                                                                                 |          |     |            |  |
| ٦ |                                                               | 削除                   | ID                                                                              | 氏名       | 競技者 | 責任者        |  |
|   |                                                               |                      |                                                                                 | 水泳 太郎    |     | メイン▼■解除    |  |
| ł |                                                               |                      |                                                                                 | 岩崎 すず    |     | □依頼        |  |
|   |                                                               |                      |                                                                                 | 橋爪 五郎    |     | 依頼不可       |  |
|   |                                                               |                      |                                                                                 | 鈴木 康介    |     | □依頼        |  |
| J |                                                               |                      |                                                                                 | ピーター ソープ |     | □依頼        |  |
|   |                                                               |                      |                                                                                 | 菊地 度之進   |     | ++ブ ▼ ■ 解除 |  |
|   |                                                               |                      |                                                                                 |          | 1   |            |  |

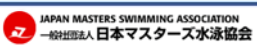

p. 2